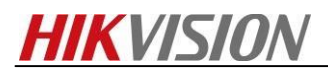

## How to Make Schedule Backup History Video in IVMS-4200

**Note:** As we all know, we can add Hybird SAN into IVMS-4200 and configure recording schedule for each camera. This manual will show you how to do it and points for attention. The version of IVMS-4200 is v2.7.2.4 which supports to make schedule backup history video template.

IVMS-4200 download Link: https://www.hikvision.com/en/Support/Downloads/Client-Software

## Steps

**1.** You need to insert the hard driver before configuring device. And the disk should be installed in right position as follow pictures.

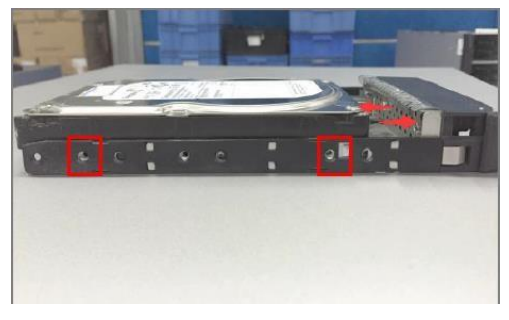

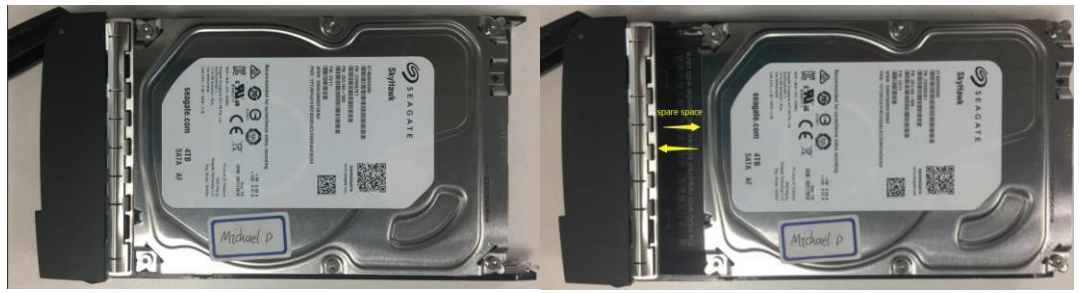

## Wrong Installation

**Correct Installation** 

**2.** The status of disk is **unauthorized** when you insert new disk into device.so you need to check or detect it. The status of disk will be **Normal** after checking or detectin

| <b>KVISIO</b>   | N <sub>DS</sub> | -A manag                                                                                                    | ement                                                                                                    |                          | * +<br>* +                                                                                                    | K                                                                                                    | 200                                                                                                    |                                                                                                    |
|-----------------|-----------------|----------------------------------------------------------------------------------------------------|----------------------------------------------------------------------------------------------------|--------------------------|----------------------------------------------------------------------------------------------------|----------------------------------------------------------------------------------------------------|----------------------------------------------------------------------------------------------------|----------------------------------------------------------------------------------------------------|
|                 | Storage         | -> HDD Mana                                                                                                    | agement                                                                                                    |                          |                                                                                                    |                                                                                                    |                                                                                                    |                                                                                                    |
| anagement       |                 | atus (To                                                                                                    | Rescan                                                                                                    | Sleep Status             |                                                                                                    |                                                                                                    |                                                                                                    |                                                                                                    |
| Rool            |                 | Position                                                                                                    | Supplier                                                                                                    | Model                    | Capacity (MB)                                                                                                    | State                                                                                                    | Group                                                                                                    | HDD Status                                                                                                    |
|                 |                 | 0/0-2                                                                                                    | WD                                                                                                    | WD60PURX-64LZMY0.WD-WX31 | 5,723,166                                                                                                    | Normal                                                                                                    | Array (RAID5)                                                                                                    | View                                                                                                    |
| ration          |                 | 0/0-3                                                                                                    | WD                                                                                                    | WD40PURX-64GVNY0.WD-WCC4 | 3,815,447                                                                                                    | Normal                                                                                                    | Array (RAID5)                                                                                                    | View                                                                                                    |
|                 |                 | 0/0-4                                                                                                    | WD                                                                                                    | WD40PURX-64GVNY0.WD-WCC4 | 3,815,447                                                                                                    | Normal                                                                                                    | Array (RAID5)                                                                                                    | View                                                                                                    |
| agement         |                 | 0/0-5                                                                                                    | Seagate                                                                                                    | ST4000VX000-1F41.Z303ZYY | 3,815,447                                                                                                    | Normal                                                                                                    | Array (RAID5)                                                                                                    | View                                                                                                    |
|                 |                 | 0/0-6                                                                                                    | WD                                                                                                    | WD40PURX-64GVNY0.WD-WCC4 | 3,815,447                                                                                                    | Normal                                                                                                    | Global Hot Spare Disk                                                                                                    | View                                                                                                    |
| m<br>lelp       |                 | n 🚺 Initia                                                                                                    | lize Deter                                                                                                    | å                        |                                                                                                    |                                                                                                    |                                                                                                    |                                                                                                    |
| tion (Total: 4) |                 |                                                                                                    |                                                                                                    |                          |                                                                                                    |                                                                                                    |                                                                                                    |                                                                                                    |
| Position        | Su              | pplier                                                                                                    |                                                                                                    | Model C                  | Capacity (MB)                                                                                                    | State                                                                                                    | Group                                                                                                    | HDD Status                                                                                                    |
| 0/0-10          | Se              | agate                                                                                                    | ST3                                                                                                    | 30065755.6539A1KT0000    | 286,102                                                                                                    | Normal                                                                                                    | Storage Pool                                                                                                    | Mew                                                                                                    |
| 0/0-14          | Se              | agate                                                                                                    | ST3                                                                                                    | 30065755.65J9A1K30000    | 286,102                                                                                                    | Normal                                                                                                    | Storage Pool                                                                                                    | View                                                                                                    |
| 0/0-18          | Se              | agate                                                                                                    | ST3                                                                                                    | 3006575S.6SJ9A3L70000    | 286,102                                                                                                    | Normal                                                                                                    | Storage Pool                                                                                                    | View                                                                                                    |
|                 | KVISIO          | KVISION DS.<br>ICC Storage<br>HDD SI<br>HDD Inf<br>HDD Inf<br>HDD | KVISION DS-A manage<br>inagement<br>a Pool<br>ration<br>ngement<br>N<br>M<br>M<br>M<br>M<br>M<br>M<br>M<br>M<br>M<br>M<br>M<br>M<br>M |                          | Constraint         DS-A management           Incomposition         Storage-> HDD Management           Incomposition         IND Status         Rescas         Steep Status           Incomposition         IND Information         (Total: S)         Model           Incomposition         0/0-2         WD         WD60PURX-64GWN0.WD-WX31           Incomposition         0/0-3         WD         WD40PURX-64GWN0.WD-WX42           Incomposition         0/0-4         WD         WD40PURX-64GWN0.WD-WX24           Incomposition         0/0-5         Seagate         ST4000VX000-IF41.23032YN           Incomposition         Innitialize         Innitialize         Innitialize           Incomposition         Innitialize         Innitialize         Innitialize           Incomposition         Seagate         ST33006575.6539A11X10000         Innitialize           Incomposition         Seagate         ST33006575.6539A1X10000         Innitialize           Incomposition         Seagate         ST33006575.6539A1X10000         Innitialize           Incomposition         Seagate         ST33006575.6539A1X10000         Innitialize | Constraint         Storage-> HIDD Management           Intragement         HDD Status         Resca           Pool         Position         Sueps Status           Intragement         0/0-2         WD           0/0-2         WD         WD60PURX-64L2MY0.WD-WX31         5,723,166           0/0-3         WD         WD40PURX-64L2MY0.WD-WX31         5,723,166           0/0-4         WD         WD40PURX-64L2MY0.WD-WCC4         3,815,447           0/0-5         Seagate         ST4000VX000-FWC4         3,815,447           0/0-6         WD         WD40PURX-64GVNY0.WD-WCC4         3,815,447           0/0-6         WD         WD40PURX-64GVNY0.WD-WCC4         3,815,447           0/0-6         WD         WD40PURX-64GVNY0.WD-WCC4         3,815,447           0/0-6         WD         WD40PURX-64GVNY0.WD-WCC4         3,815,447           0/0-6         WD         WD40PURX-64GVNY0.WD-WCC4         3,815,447           0/0-6         WD         WD40PURX-64GVNY0.WD-WCC4         3,815,447           0/0-1         Seagate         ST330065755.6539AL170000         286,102           0/0-14         Seagate         ST330065755.6539AL170000         286,102           0/0-18         Seagate <td>DS-A management         Interpretation of the segment         Interpretation of the segment     <!--</td--><td>S-A management         Interpretation of the seage of the seage of</td></td> | DS-A management         Interpretation of the segment         Interpretation of the segment </td <td>S-A management         Interpretation of the seage of the seage of</td> | S-A management         Interpretation of the seage of the seage of |

**3.** Add Hybird SAN device into IVMS-4200 in device management interface. You need to input IP address, user name and password.

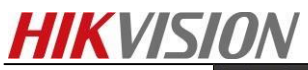

| le System View Tool Help                                                                                    |                                                 | 📥 iVMS-4200                                           |          |
|----------------------------------------------------------------------------------------------------|-------------------------------------------------|-------------------------------------------------------|----------|
| Control Panel 🔛 Main V                                                                                      | w 🥽 Storage Schedule                            | Device Management                                     |          |
| Device 🖬 Group                                                                                              |                                                 |                                                       |          |
| Device Type                                                                                                 | Device for Management (2)                       |                                                       |          |
| Histision Device                                                                                            | 🕈 Add 🖾 Modify 🗙 Delete 🗇                       | Remote Configuration III: QR Code 🌻 Activate 📼 Device | status 🤅 |
| 🚪 Upgrade Server                                                                                            |                                                 | Modify                                                |          |
| Stream Media Server Add New Device Type                                                                     | Adding Mode:                                    |                                                       |          |
|                                                                                                    | IP/Domain     IP Segme     IP Server     HiDDNS | ent Hik-Connect D EHome Seria                         | Port     |
|                                                                                                    | Nickname:                                       | Hybird SAN                                            |          |
|                                                                                                    | Address:                                        | 10.5.8.223                                            |          |
|                                                                                                    | Port                                            | 8000                                                  |          |
|                                                                                                    | User Name                                       | admin                                                 |          |
|                                                                                                    | Password:                                       | ••••••                                                |          |
| Hitvision Device: Encoding Device/Door                                                                      |                                                 |                                                       |          |
| Station/Decoder/Storage Server/Indoor<br>Station/Master Station/Security Control<br>Panel/Access Controller |                                                 | Modify                                                | Cancel   |

4. Click Remote Configuration, And you will enter configuration interface. In the storage interface, Click General, and just click One-touch Config which will start to automatically configure Hybird SAN service. When the one-touch config finish, the status of hybrid san will be Working.

| File System View Tool Help | 🙋 iVMS-4200                                                                                         |
|----------------------------|----------------------------------------------------------------------------------------------------|
| 📲 Control Panel 🛃 Main V   | iew 🚓 Storage Schedule 💆 Device Management                                                          |
| 🚾 Device 🖬 Group           |                                                                                                    |
| Device Type                | Device for Management (1)                                                                           |
| Hikvision Device           | 🕂 Add 🗹 Modify 💥 Delete 🔯 Remote Configuration 🎉 QR Code 🌻 Activate 📼 Device Status 🚱 Configuration |
| 🚪 Upgrade Server           | Device Type   Nickname   Connectio   Network Paramet   Device Serial No.                            |
| Stream Media Server        | Storage Server Hybird SAN TCP/IP 10.5.8.223:8000 651772114                                          |
| + Add New Device Type      |                                                                                                    |

|                                                 |                                                                            |                          | Ren                           | note Configuratior               | )                          |                |                    |                          |                        | ×                      |            |
|-------------------------------------------------|----------------------------------------------------------------------------|--------------------------|-------------------------------|----------------------------------|----------------------------|----------------|--------------------|--------------------------|------------------------|------------------------|------------|
|                                                 | 🗄 🚳 System                                                                 | Conf                     | iguring the HDD Pa            | arameters                        |                            |                |                    |                          |                        |                        |            |
|                                                 | 🗄 🚳 Network<br>– 🍘 Storage                                                 |                          | IDD No.   Capacity(GB)        | Free Space(GB)                   | Status                     | Туре           | HDD Group          | Property                 | Overwrite              | e  '                   |            |
|                                                 | 😫 General                                                                  |                          | 279.40                        | 279.40 I<br>279.40 I<br>279.40 I | Normal<br>Normal<br>Normal | Local<br>Local | Group00<br>Group00 | Read/Write<br>Read/Write | No                     |                        |            |
|                                                 | = 🗞 Event                                                                  | 5                        | 279.40                        | 279.40 1                         | Normal                     | Local          | Group00            | Read/Write               | No                     |                        |            |
|                                                 | w Uploading Execution<br>한 🚳 Heat Map                                      | n Plan Con               | Modify<br>ne-touch Config Sar | Format Configuration             | Update                     | N+1 Co         | onfiguration       |                          |                        |                        |            |
|                                                 |                                                                            | Progr                    | ess:                          |                                  |                            |                |                    |                          | 0%                     |                        |            |
| HIKVISI                                         | ON DS-A manager                                                            | nent                     | · + ++ +                      |                                  | K                          |                |                    |                          |                        | -1                     | ► Except   |
| Maintenance<br>Storage<br>SAN Management<br>NAS | Hybrid SAN -> Hybrid<br>Hybrid SAN Service Stat<br>Hybrid SAN System Login | SAN<br>us: Working Pause | Hybrid SAN Service            |                                  |                            |                | One-Key Cor        | figuration               | onfigure Hybri         | d SAN Backup a         | nd Restore |
| Hybrid SAN * Hybrid SAN                         | Record Volume                                                              |                          |                               | <b>Z</b> - 1000                  |                            | 5 (110)        |                    | Tota                     | 1 page(s), 2           | 2 row(s). 20 per       | page, pa   |
| * N+1                                           | 0                                                                          | video                    | 1/1                           | 7999388                          | 14605                      | 7984783        | 30                 | on Time                  | Overwrite              | Usage<br>Video Storage |            |
| System<br>Log System                            | 1                                                                          | Hunter                   | 1/1                           | 999922                           | 0                          | 999922         | 0                  |                          | Overwrite              | Picture Storage        | ŬØ         |
| 2 Use Help                                      | LUN Information                                                            | LUN ID                   | Total(MB)                     | Blo                              | ck Size(Byte)              |                |                    | Total                    | l page(s), 10<br>Usage | ) row(s). 20 per       | page, pag  |
| Logout                                          | NAS_lun1                                                                   | 0                        | 102,400                       | 010                              | 512                        |                |                    |                          | iSCSI                  |                        |            |
|                                                 | NAS hun?                                                                   | 1                        | 102.400                       |                                  | 512                        |                |                    |                          | icost                  |                        |            |

5. After one-touch configuration, you can start to make recording schedule in **storage schedule** interface.

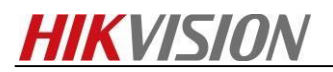

Choose the camera in left bar which you want to make recording schedule. And then choose **storage server** and **related HDD**. Finally, The recording schedule should be **empty** template.

| File System View Tool Help |                                                                                                    |                     | ivms-4                                                                                                    | 200                                              |                   |
|----------------------------|----------------------------------------------------------------------------------------------------|---------------------|----------------------------------------------------------------------------------------------------|--------------------------------------------------|-------------------|
| 📲 Control Panel 🔝 Ma       | in View 📻 Storage                                                                                                    | Schedule 🚽 📑 Device | e Management                                                                                                    |                                                  |                   |
| Camera<br>Search           | Storage Schedule<br>Storage of Encoding Se<br>Capture Schedule:<br>Capture Schedule:<br>Storage Server<br>Storage Server:<br>Related HDD No:<br>Storage Content<br>Storage Quota: | All-day Template    | Edit Advanc<br>Edit Advanc<br>Storage Server Mar<br>Template 01<br>Storing the alarm pid<br>age<br>Set Quota<br>% | ced Settings<br>ced Settings<br>nagement<br>Edit | Advanced Settings |

|                                      | -    |          |   |         |         | Templa | ates I | Manag | ement |      |    |    |    |    |    |   |       | × |
|--------------------------------------|------|----------|---|---------|---------|--------|--------|-------|-------|------|----|----|----|----|----|---|-------|---|
| <ul> <li>All-day Template</li> </ul> | Con  | tinuous  | 2 | Event R | ecordin |        | Соп    | nmano | 1 2   |      |    |    |    |    |    |   |       |   |
| <ul> <li>Weekday Template</li> </ul> |      | 0        | 2 | 4       | 6       |        |        | 10    | 12    | 14   | 16 | 19 | 20 | 22 | 24 |   |       |   |
| <ul> <li>Event Template</li> </ul>   | Mon  | Ě        | f | . 7     | , ř     | . ï    | 1      | 10    |       |      |    | 10 | 20 |    |    |   |       |   |
| Template 01                          | Tue  | <u> </u> | 2 | 4       | 6       | 8      |        | 10    | 12    | . 14 | 16 | 18 | 20 | 22 | 24 |   |       |   |
| Template 02                          |      | 0        | 2 | 4       | 6       | 8      |        | 10    | 12    | 14   | 16 | 18 | 20 | 22 | 24 |   |       |   |
| Template 03                          | vved |          |   |         |         |        |        |       |       |      |    |    |    |    |    |   |       |   |
| Template 04                          | Thu  | Ê        | 2 | 4       | 6       | 8      | 1      | 10    | 12    | 14   | 16 | 18 | 20 | 22 | 24 |   |       |   |
| Template 05                          | Fri  | 0        | 2 | 4       | 6       | 8      |        | 10    | 12    | , 14 | 16 | 18 | 20 | 22 | 24 |   |       |   |
| Template 06                          |      | 0        | 2 | 4       | 6       | 8      |        | 10    | 12    | 14   | 16 | 18 | 20 | 22 | 24 |   |       |   |
| Template 07                          | Sat  |          |   |         |         |        |        |       |       |      |    |    |    |    |    |   |       |   |
| Template 08                          | Sun  | ů –      | 2 | 4       | 6       | . 8    | -      | 10    | 12    | 14   | 16 | 18 | 20 | 22 | 24 |   |       |   |
|                                      |      |          |   |         |         |        |        |       |       |      |    |    |    |    |    |   |       |   |
|                                      |      |          |   |         |         |        |        |       |       |      |    |    |    |    | ОК | c | ancel |   |

**6.** After configuring empty template schedule. Click **Remote configuration** in the device management.

| File System View Tool Help |                           | iVMS-4200                                                 |                                |
|----------------------------|---------------------------|-----------------------------------------------------------|--------------------------------|
| Control Panel 💭 Main Vie   | w Storage Schedule        | Device Management                                         |                                |
| Device 🖬 Group             |                           |                                                           |                                |
| Device Type                | Device for Management (2) |                                                           |                                |
| Hikvision Device           | 🕂 Add 🗹 Modify 🗶 Delete   | Remote Configuration 🗱 QR Code 🔮 Activate 📼 Device Status | 🚱 Configuration on Device  🏦 U |
| 🚪 Upgrade Server           | Device Type Nickname      | Connectio   Network Paramet   Device Serial No.           | Security                       |
| Stream Media Server        | Storage Server Hybird SAN | TCP/IP 10.5.8.223:8000 651772114                          | Strong                         |

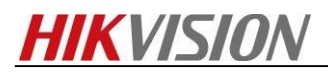

7. And Click Uploading Historical Record in Event option, you can set which certain period of video you want to backup. In this case, make a backup schedule for this camera is that from 8 am to 6 pm. But you also can make an all-day template for it. So it depends on project requirements.

|                           | Remote Configuration ×                    | pri<br>al |
|---------------------------|-------------------------------------------|-----------|
| 🖃 🗞 System                | History Video Uploading Schedule          | F         |
| Device Information        | Camera: IP Camera7                        |           |
| 🎡 General                 |                                           |           |
| 🎡 Time                    | Enable Uploading Plan of Historical Video |           |
| System Maintenance        | Time of Historical Vi All-day Template v  |           |
| 🎡 Log                     | Save                                      |           |
| 🎡 User                    |                                           |           |
| 🖭 🚳 Network               |                                           |           |
| 🖭 🚳 Storage               |                                           |           |
| 🖃 🚳 Event                 |                                           |           |
| Schedule                  |                                           |           |
| 🎡 Video Uploading         |                                           | Ë,        |
| 🔅 History Video Uploading |                                           |           |
| Uploading Schedule Exec   |                                           | 1         |
|                           |                                           |           |
|                           |                                           | F         |

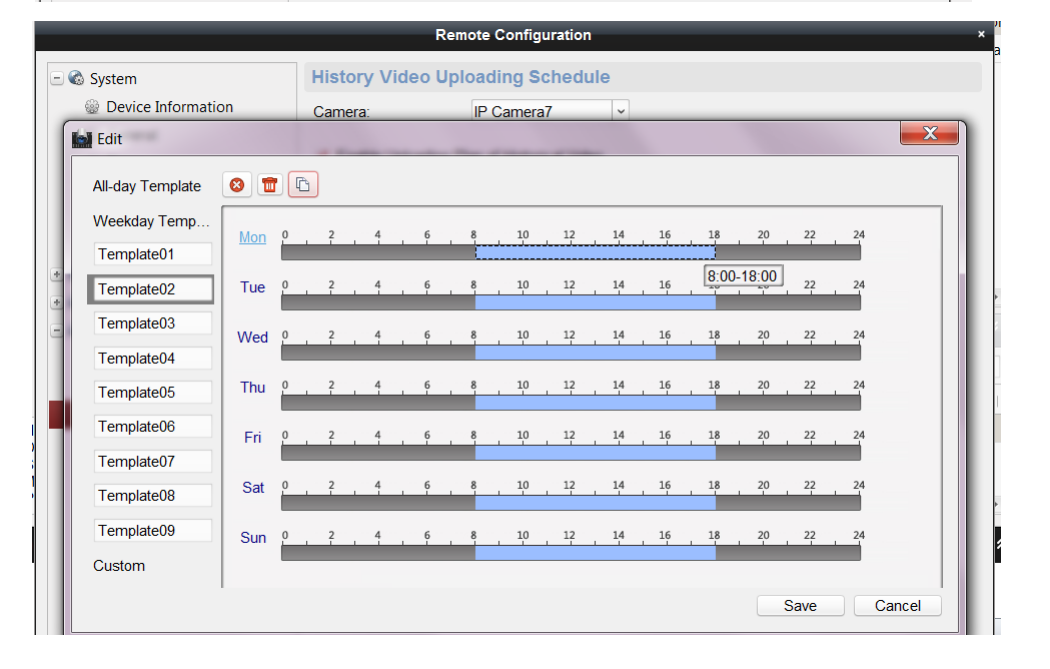

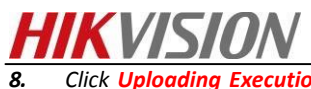

Click **Uploading Execution Plan Configuration**, you can set when you want to start to backup video from NVR/DVR/IPC. In this case, make execution plan from 0 am to 8 am and from 6 pm from to 24 pm. You can set all-day template for it as well if necessary.

|                                                                                                    | Remote Configuration                                                                                                    | al al                                                                                                    |
|----------------------------------------------------------------------------------------------------|----------------------------------------------------------------------------------------------------|----------------------------------------------------------------------------------------------------|
| Construction     Construction     C | Uploading Schedule Execution Camera: IP Camera?   Camera IP Camera?  Camera Video Uploading Schedule  Upload by Week Video Uploading Sch All-day Template | Edit         All-day Template         Veekday Temp         Template01         Template02         Template02         Template03         Template04         Template05         Template06         Template06         Template07         Sat       0       2       4       9       8       10       12       14       16       18       20       2       2         Fri       0       2       4       9       8       10       12       14       16       18       20       2 </th |
| ۵                                                                                                    |                                                                                                    | Save Cancel                                                                                                    |

9. Then login hybrid san system to check the status of upload.

| mation         | Preview and R  | ecord -> Encoding | g Device   |          |             |          |                  |            |                    |                 |           |
|----------------|----------------|-------------------|------------|----------|-------------|----------|------------------|------------|--------------------|-----------------|-----------|
| ding Device    | Turn on All Tu | um off all        |            |          |             |          |                  |            |                    |                 |           |
| iew and Record | Encoding Devic | e                 |            |          |             |          |                  |            | Total 1 page(s), 4 | row(s). 20 per  | page, pag |
| coding Device  | Display All    | Filter            |            |          |             | Show E   | Enabled Encoding | Device V T | urn on videos      | Turn off videos | Live V    |
| egy and Alarm  |                |                   | URL        |          |             |          | Record           |            |                    | Sel             |           |
| nload and play | Name           | Туре              | IP Address | Port No. | Channel No. | Use Name | Property         | Volume     | Stream Type        | Status          |           |
| Management     | 4              | Hikvision         | 10.9.96.15 | 8000     | 33          | admin    | ETPU             | video      | Main Stream        | Free            |           |
| em Config      | 5              | Hikvision         | 10.9.96.15 | 8000     | 34          | admin    | ETPU             | video      | Main Stream        | Free            |           |
| Aanagement     | 6              | Hikvision         | 10.9.96.15 | 8000     | 35          | admin    | ETPU             | video      | Main Stream        | sync            |           |
|                | 7              | Hikvision         | 10.9.96.15 | 8000     | 36          | admin    | ETPU             | video      | Main Stream        | sync            |           |

| HIKVISIO                              | DS-A mar                                                                                                    | nagement             |                     | + + . + . | •••          |                 | 2018-08-23 Th | ursday 12: 11: 51 |            |  |  |
|---------------------------------------|----------------------------------------------------------------------------------------------------|----------------------|---------------------|-----------|--------------|-----------------|---------------|-------------------|------------|--|--|
| Information                           | Download and p                                                                                                    | olay -> Search Video |                     |           |              |                 |               |                   |            |  |  |
| Encoding Device<br>Preview and Record | Search Video     Total 1 page(s), 1 row(s), 20 per page, page 1     Search Video     Total 2 page(s), 1 row(s), 20 per page, page 1     Search Video     Total 2 page(s), 1 row(s), 20 per page, page 1     Search Video |                      |                     |           |              |                 |               |                   |            |  |  |
| Strategy and Alarm Download and play  | Encoding Device                                                                                                    | Start Time           | End Time            | Duration  | Video Type   | Video Size (MB) | Lock Duration | Quick Connection  | Select (0) |  |  |
| * Search Video                        | 7                                                                                                    | 2018-08-07 12:14:52  | 2018-08-07 13:39:40 | 01:24:48  | Upload Video | 913.0           |               | 4些                |            |  |  |
| User Management                       |                                                                                                    |                      |                     |           |              |                 |               |                   |            |  |  |

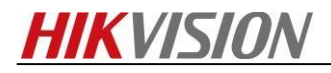

First Choice for Security Professionals

**HIKVISION** Technical Support